## **Configuring Cross-selling Recommendations**

Cross-selling allows you to display product recommendations to your customers while they shop. These products display in accordance with the products the customer has already added to the shopping cart or already purchased. You can determine the recommendations for each product you offer.

We added product recommendations in WHMCS 8.5. For more information about product recommendations, see <u>Cross-selling and Product Recommendations In WHMCS</u>.

### How Do I Enable Cross-selling in WHMCS?

Before customers can view product recommendations for individual products, you must enable cross-selling for your WHMCS installation.

To do this:

- 1. Go to **Configuration > System Settings > General Settings** and choose the **Ordering** tab.
- 2. Check Enable Product Cross-selling to enable the product recommendation feature.
- 3. Check one or more cross-selling locations. These settings determine where WHMCS displays product recommendations to your customers.
- 4. Enter a maximum number of recommendations to display.
- 5. Check **Recommend Existing Services on Order Confirmation** if you want to display recommendations for products and services that the customer has already purchased on the **Order Confirmation** page.
- 6. Check **Product Cross-sell Style** to display information about why products are recommended.
- 7. Click Save Changes.

For additional information about each setting, see Ordering Tab.

# How Do I Configure Product Recommendations for a Product?

In order to display product recommendations in the Client Area, you must configure both the list of recommended products that display for a given product and the tagline, short description, and color for each product in that list.

To configure product recommendations for **Product 2**, **Product 3**, and **Product 4** to display when a customer adds **Product 1** to the shopping cart:

### Go to **Configuration > System Settings > Products/Services**.

- 1. Perform the following steps for Product 2, Product 3, and Product 4:
  - A. Create or edit the product.

B. In the **Details** tab, configure the settings that determine how the product displays when it appears as a recommendation.

| t Product                                   |                                                                                                    |                                                                                       |
|---------------------------------------------|----------------------------------------------------------------------------------------------------|---------------------------------------------------------------------------------------|
| Netwise Pricing Module Settings Custom Reld | s Configurable Options Upgrades Thee Domain Cross-sells Other Units                                                                                                    |                                                                                       |
| Product Type                                | Shared Hosting v                                                                                                    |                                                                                       |
| Product Group                               | Shared Hosting w                                                                                                    |                                                                                       |
| Product Name                                | Basic Package                                                                                                    |                                                                                       |
| Product Tagline                             | A starter package for new website ownerst                                                                                                    | Use this setting for product cross-selling trecommendations<br>in the shopping cart,  |
| URL                                         | http://whencs-dev.test/whencs/index.php?rp=ristare/shared-hosting/_basic-plan 😰 🔹                                                                                                    | ∕ OK.≜                                                                                |
| Product Short Description                   | This package has everything you need to get started with a new website.                                                                                                    | We recommend limiting this description to 50 words.                                   |
|                                             |                                                                                                    | Use this setting for product cross-selling (recommendations)<br>in the shapping cart. |
| Product Description                         | Dek Sport fål<br>Bandwettr: 350<br>Bandwettr: 355<br>Sakdewerkett<br>Outbaarett                                                                                                    | You may use HTML in this field<br><a href="https://www.ine</td>                       |
| Product. Color                              |                                                                                                    |                                                                                       |
| Welcome Email                               | · · · · · ·                                                                                                    |                                                                                       |
| Require Domain                              | an options                                                                                                    |                                                                                       |
| Stock Cantrol                               |                                                                                                    |                                                                                       |
| Apply Tax                                   | The State of State of |                                                                                       |
| Featured                                    | V netty on supported order forms                                                                                                    |                                                                                       |
| Hidden                                      | 154 187 58                                                                                                    |                                                                                       |
| Kesned                                      | roduct dropdown menus bloes not appry to services an                                                                                                    | eady with this product)                                                               |

- C. For **Product Tagline**, enter a tagline for the product.
- D. For **Product Short Description**, enter an abbreviated description for the product.
- E. For **Product Color**, choose the primary color to display with the product.
- F. Click Save Changes.
- 2. Perform the following steps for **Product 1**:
  - A. Create or edit the product.

B. In the **Cross-sells** tab, use the menu to select **Product 2**, **Product 3**, and **Product 4**. You can rearrange these by clicking and dragging.

| Details Pricing Module Settings Custom Fields ( | Configurable Options Upgrades Free Domain Cross-sells Other Links                                            |    |
|-------------------------------------------------|----------------------------------------------------------------------------------------------------|----|
|                                                 | Start typing to search for products.                                                                         | •  |
|                                                 | Software Licenses                                                                                            |    |
|                                                 | WHMCS Leased                                                                                                 |    |
|                                                 | WHWCS Owned                                                                                                  |    |
|                                                 | SSL Certificates                                                                                             |    |
|                                                 | RapidSSL                                                                                                    |    |
|                                                 | RapidSSL Wildcard                                                                                            |    |
| Product Cross-sells                             | GeoTrust QuickSSL Premium                                                                                    |    |
|                                                 | ConTract Oxide U. Insurious Wildcard                                                                         | -  |
|                                                 | Shared Hosting - Home Package                                                                                | ÷  |
|                                                 | Shared Hosting - Advanced Package                                                                            | ÷  |
|                                                 | Shared Hosting - Ecommerce Package                                                                           | ÷  |
|                                                 | This list controls the products that display as cross-sells (recommendations) when ordering this<br>product. | is |

### C. Click Save Changes.

The recommendations will display in the Client Area in the locations you selected at **Configuration > System Settings > General Settings**.

| Starte                            | Package                                                                         |                              |  |
|-----------------------------------|---------------------------------------------------------------------------------|------------------------------|--|
| Starter Package<br>Shared Hosting |                                                                                 | \$28.95 USD<br>Semi-Annually |  |
| Ba                                | sed on your order, we recommend:                                                |                              |  |
| ;                                 | Home Package<br>Everything you need to run your website.                        | \$7.95 USD/mo<br>Add to Cart |  |
| :                                 | Advanced Package<br>All the bells and whistles for a professional web presence. | \$12.95 USD/mo               |  |